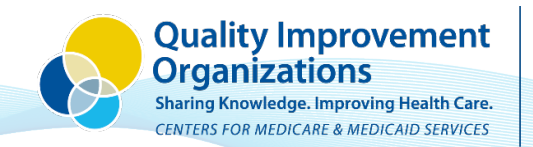

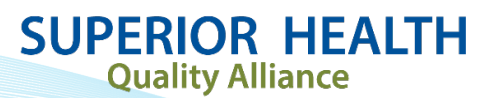

## Guide to Annual Health Care Personnel (HCP) Influenza Reporting in the National Healthcare Safety Network (NHSN)

Log into NHSN.

## Select the Healthcare Personnel Safety Component.

• If you do not see the Healthcare Personnel Safety component, skip to the Activate the Healthcare Personnel Safety Component section.

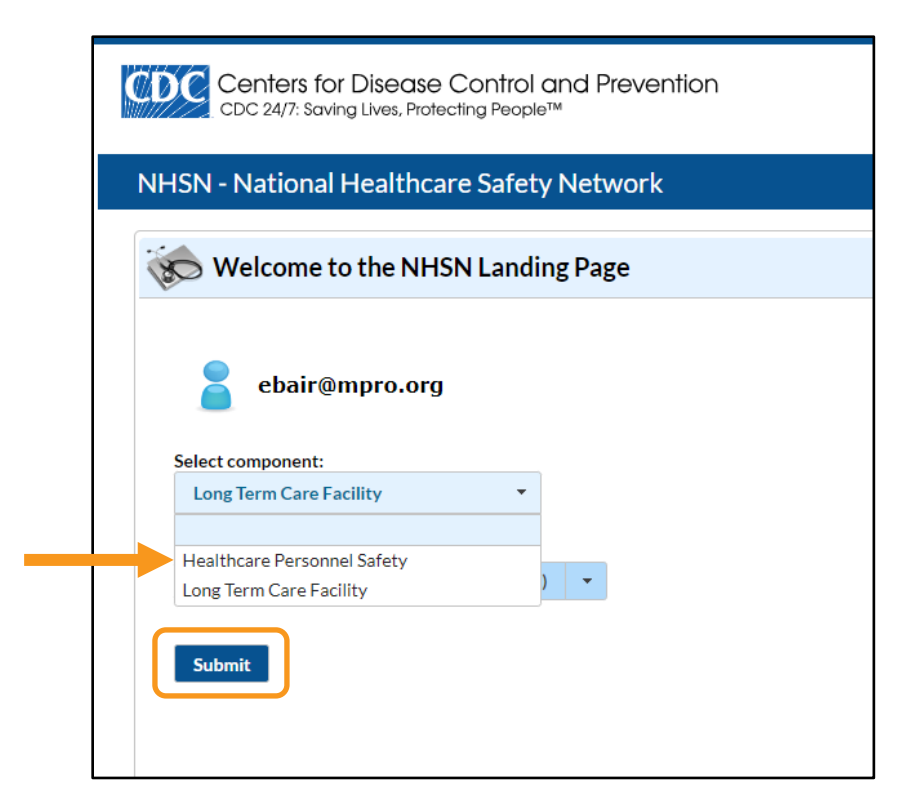

## Click Submit.

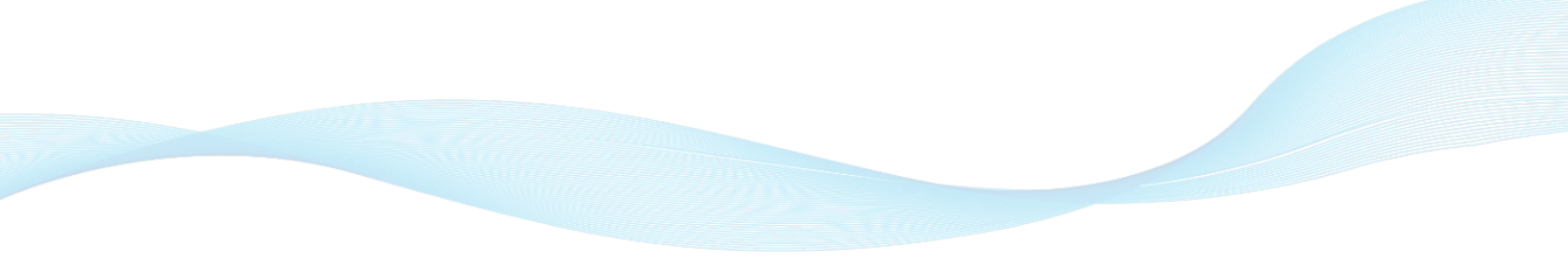

Once on the Healthcare Personnel Safety Component home page, hover over Vaccination Summary, hover over Annual Vaccination Flu Summary and select Add.

| NHSN Home           |                                                                                                    | MHSN Healthcare Personnel Safety Com                                                                                     |
|---------------------|----------------------------------------------------------------------------------------------------|----------------------------------------------------------------------------------------------------|
| Alerts              |                                                                                                    |                                                                                                    |
| Reporting Plan      | •                                                                                                    | <ul> <li>Action Items</li> </ul>                                                                                         |
| HCW                 | •                                                                                                    |                                                                                                    |
| Lab Test            | •                                                                                                    | COMPLETE THESE ITEMS                                                                                                    |
| Exposure            | $\mathbf{F}$                                                                                                    |                                                                                                    |
| Prophy/Treat        | •                                                                                                    | Facility Geolocation                                                                                                    |
| Import/Export       |                                                                                                    | Confirm                                                                                                    |
| Vaccination Summary | $\mathbf{F}$                                                                                                    | Annual Vaccination Flu Summary  Add                                                                                      |
| Surveys             | •                                                                                                    | Find                                                                                                    |
| Analysis            | •                                                                                                    | Incomplete                                                                                                    |
| Users               | •                                                                                                    | ALERTS                                                                                                    |
| Facility            | •                                                                                                    |                                                                                                    |
|                     | NHSN HomeAlertsReporting PlanHCWLab TestExposureProphy/TreatImport/ExportVaccination SummarySurveysAnalysisUsersFacility | NHSN HomeAlertsReporting PlanHCWLab TestExposureProphy/TreatImport/ExportVaccination SummarySurveysAnalysisUsersFacility |

On the next page, select **Continue**.

| 🐞 Add Summary Data |                                                                                                    |
|--------------------|----------------------------------------------------------------------------------------------------|
|                    | Summary Data Type: Influenza Vaccination Summary V<br>Continue Back<br>Vpload CSV Ownload CSV Template |

On the Add Influenza Vaccination Summary page, ensure the Facility ID is correct, the Vaccination type reads Influenza and the Influenza subtype reads Seasonal and then select the flu season you are reporting.

|   | Ko Add Influenza Vaccination Summary                                                                                                    |
|---|----------------------------------------------------------------------------------------------------|
|   | Mandatory fields marked with *                                                                                                    |
| - | Record the cumulative number of healthcare personnel (HCP) for each category below for the influenza season being tracked.<br>Facility ID *: Superior Health Test Facility (ID 94268)  Vaccination type *: Influenza  Influenza subtype *: Seasonal  Flu Season *: 2023/2024 |

Enter in your HCP influenza data in the table.

|   | The Add Influenza Vaccination Summary                                                                                                    |                                                                  |                                                                                                    |                                                                      |                                |
|---|----------------------------------------------------------------------------------------------------|------------------------------------------------------------------|----------------------------------------------------------------------------------------------------|----------------------------------------------------------------------|--------------------------------|
|   | Mandatory fields marked with *                                                                                                    |                                                                  |                                                                                                    |                                                                      | Print Form                     |
|   | Record the cumulative number of healthcare personnel (HCP) for each category below for the influenza season being tracked. Facility ID *: [Superior Health Test Facility (ID 94266) v Vaccination type *: [Influenza v Influenza subtype *: Seasonal v Flu Season *: [2023/2024 v] |                                                                  |                                                                                                    |                                                                      |                                |
|   | Date Last Modified:                                                                                                    |                                                                  |                                                                                                    |                                                                      |                                |
| ſ | HCP categories                                                                                                    | Employee HCP<br>Employees<br>(staff on<br>facility<br>payroll) * | Licensed independent<br>practitioners: Physicians,<br>advanced practice nurses,<br>& physician assistants * | Non-Employee HCP<br>Adult<br>students/<br>trainees &<br>volunteers * | Other<br>Contract<br>Personnel |
|   | 1. Number of HCP who worked at this healthcare facility for at least 1 day between October 1 and March 31                                                                                                    |                                                                  |                                                                                                    |                                                                      |                                |
|   | 2. Number of HCP who received an influenza vaccine at this healthcare facility since influenza vaccine became available this season                                                                                                    |                                                                  |                                                                                                    |                                                                      |                                |
|   | <ol> <li>Number of HCP who provided a written report or documentation of influenza vaccination outside this healthcare facility since influenza vaccine became<br/>available this season</li> </ol>                                                                                |                                                                  |                                                                                                    |                                                                      |                                |
|   | 4. Number of HCP who have a medical contraindication to the influenza vaccine                                                                                                    |                                                                  |                                                                                                    |                                                                      |                                |
|   | 5. Number of HCP who declined to receive the influenza vaccine                                                                                                    |                                                                  |                                                                                                    |                                                                      |                                |
|   | 6. Number of HCP with unknown vaccination status (or criteria not met for questions 2-5 above)                                                                                                    |                                                                  |                                                                                                    |                                                                      |                                |
| L | Custom Fields                                                                                                    |                                                                  |                                                                                                    |                                                                      |                                |
|   | Comments           By saving these data in NHSN, facilities are agreeing to the following:           1). The data reported are consistent with definitions outlined in NHSN surveillance protocols (including tables of instructions and frequently asked questions).              |                                                                  |                                                                                                    |                                                                      |                                |
|   | 2). The data will be sent to the Centers for Medicare and Mediacaid Services (CMS) to fulfill CMS quality reporting requirements (when applicable).                                                                                                    |                                                                  |                                                                                                    |                                                                      |                                |

\*Note: all of the numbers listed in questions 2 - 6 must add up to the number entered in question 1.

Click Save.

You can return to this form to edit it at any time.

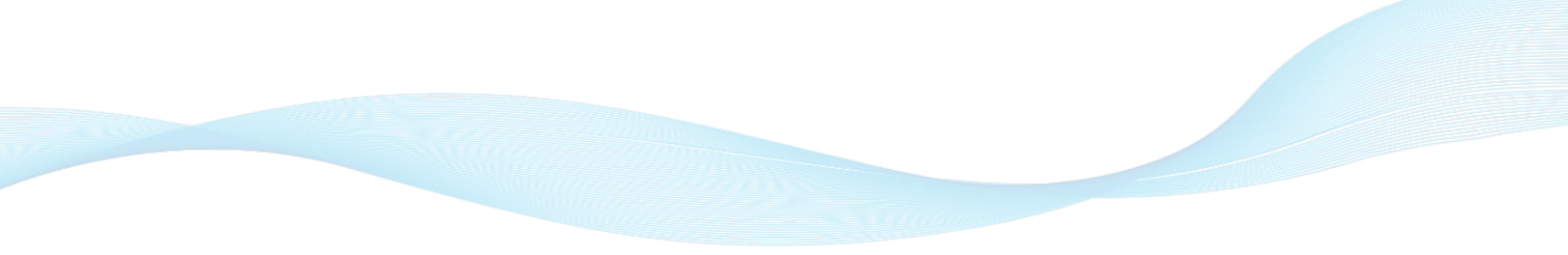

## Activate the Healthcare Personnel Safety Component

If you were **not** able to open the Healthcare Personnel Safety component on the main page. Here are some steps you can take to activate it.

From the Long-Term Care Facility Component.

Identify your facility administrator by hovering over Facility and clicking on Facility Info.

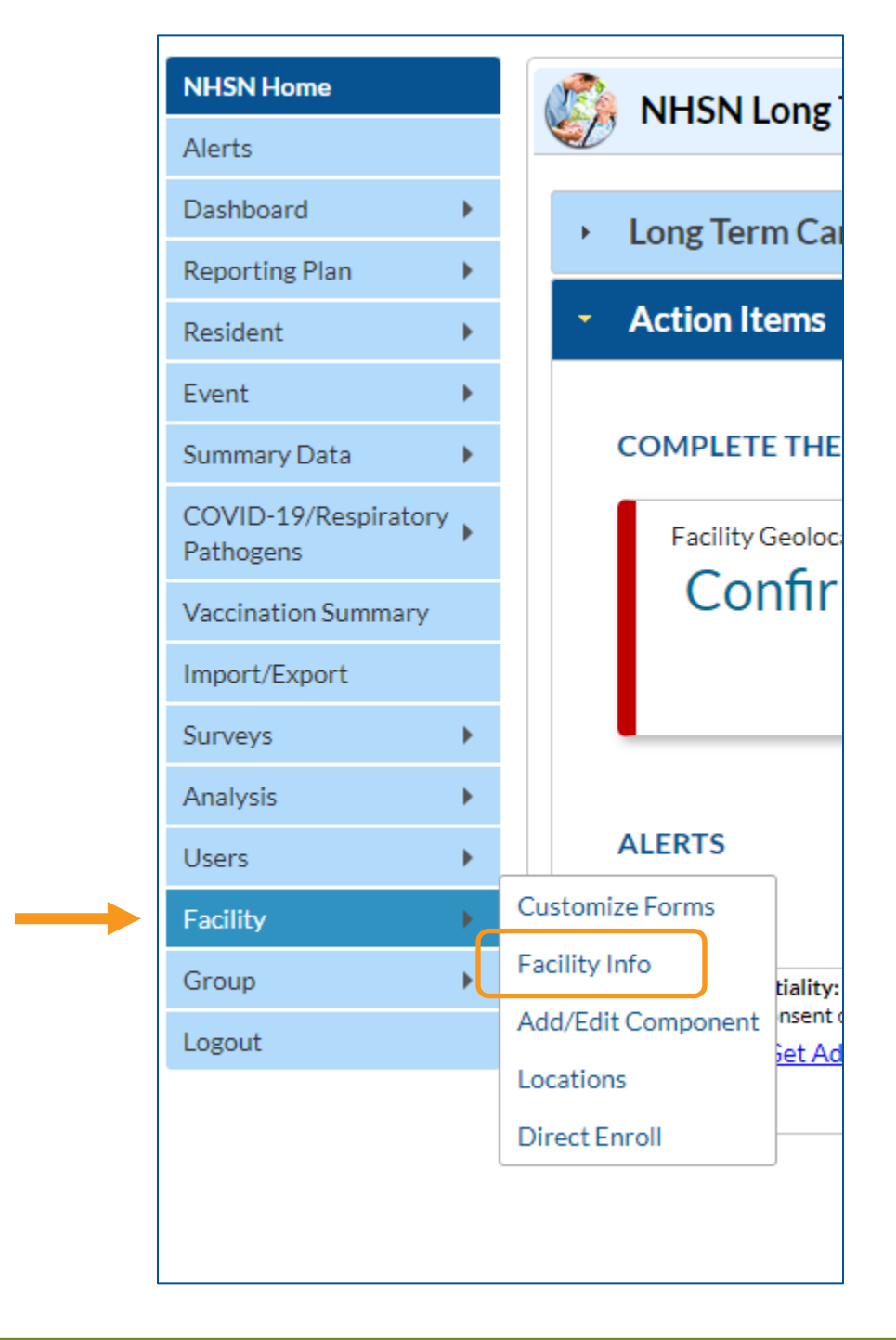

On the Facility Info page, you will find two important pieces of information.

- 1. The name of your Facility Administrator. This is the person who can activate the Healthcare Personnel Safety component in NHSN. The Healthcare Personnel Safety component is where you will add the HCP Annual Influenza report.
- 2. The status of your Healthcare Personnel Safety component. If there is a blue check mark in the box next to Healthcare Personnel Safety, it should be activated.

| Follow/<br>Followed                      | Component                                                                                                    |                                                    | Activated | Deactivated                                     | Agreement<br>Accepted        | View Agreement                                     |       |               |
|------------------------------------------|----------------------------------------------------------------------------------------------------|----------------------------------------------------|-----------|-------------------------------------------------|------------------------------|----------------------------------------------------|-------|---------------|
|                                          | Biovigilance                                                                                                    |                                                    |           |                                                 |                              |                                                    |       |               |
|                                          | Dialysis                                                                                                    |                                                    |           |                                                 |                              |                                                    |       |               |
|                                          | Healthcare Personnel Safety                                                                                                    | 10/                                                | 19/2023   |                                                 | Y                            | View Agreement                                     |       |               |
|                                          | Long Term Care Facility                                                                                                    | 10/                                                | 19/2023   |                                                 | Y                            | View Agreement                                     |       |               |
|                                          | Medication Safety (pilot facilities only)                                                                                                 |                                                    |           |                                                 |                              |                                                    |       |               |
|                                          | Neonatal                                                                                                    |                                                    |           |                                                 |                              |                                                    |       |               |
|                                          | Outpatient Procedure                                                                                                    |                                                    |           |                                                 |                              |                                                    |       |               |
|                                          | Patient Safety                                                                                                    |                                                    |           |                                                 |                              |                                                    |       |               |
|                                          |                                                                                                    |                                                    |           |                                                 |                              |                                                    |       |               |
| Contact In                               | formation<br>Contact Type                                                                                                    | Conta                                              | ict Name  | Phone                                           | No.+ext                      |                                                    | Email | A             |
| Contact In                               | formation<br>Contact Type<br>acility Administrator                                                                                        | Conta<br>Bair, Elena                               | ict Name  | Phone<br>248-465-14                             | No.+ext<br>466               | EBAIR@MPRO.ORG                                     | Email | Rei           |
| Contact In<br>Edit F<br>Edit H           | formation<br>Contact Type<br>aclifty Administrator<br>lealthcare Personnel Primary Contact                                                | Conta<br>Bair, Elena<br>Bair, Elena                | ict Name  | 248-465-14<br>248-465-14                        | <b>No.+ext</b><br>466<br>466 | EBAIR@MPRO.ORG<br>EBAIR@MPRO.ORG                   | Email | Re<br>Re      |
| Contact In<br>Edit F<br>Edit H<br>Edit M | formation<br>Contact Type<br>acility Administrator<br>lealthcare Personnel Primary Contact<br>Microbiology Laboratory Director/Supervisor | Conta<br>Bair, Elena<br>Bair, Elena<br>Bair, Elena | ict Name  | Phone<br>248-465-1-<br>248-465-1-<br>248-465-1- | No.+ext<br>466<br>466<br>466 | EBAIR@MPRO.ORG<br>EBAIR@MPRO.ORG<br>EBAIR@MPRO.ORG | Email | A<br>Re<br>Re |

If it is activated, go back to the main page of NHSN and see if you can toggle the **Select Component** to **Healthcare Personnel Safety**, as shown on the first page of this document. Once selected, you can start at the beginning of this guide to process HCP Influenza Reporting.

If the Healthcare Personnel Safety component does not have a blue checkmark by it, it is not activated.

Reach out to the person listed as the **Facility Administrator** and ask them to login and activate the component by clicking on the box next to Healthcare Personnel Safety.

In order to give users access, the Facility Administrator should hover over Users and click Find.

| NHSN Home                         |    | NHSN Long Term Care Fac                                |  |  |  |  |  |  |  |
|-----------------------------------|----|--------------------------------------------------------|--|--|--|--|--|--|--|
| Alerts                            |    |                                                        |  |  |  |  |  |  |  |
| Dashboard                         | ١. | → Long Term Care Dashboard                             |  |  |  |  |  |  |  |
| Reporting Plan                    | ١. | Eong Term care Bashboard                               |  |  |  |  |  |  |  |
| Resident                          | ١. | <ul> <li>Action Items</li> </ul>                       |  |  |  |  |  |  |  |
| Event                             | ١. |                                                        |  |  |  |  |  |  |  |
| Summary Data                      | ١. | COMPLETE THESE ITEMS                                   |  |  |  |  |  |  |  |
| COVID-19/Respiratory<br>Pathogens | Þ  | Facility Geolocation                                   |  |  |  |  |  |  |  |
| Vaccination Summary               |    | Confirm                                                |  |  |  |  |  |  |  |
| Import/Export                     |    |                                                        |  |  |  |  |  |  |  |
| Surveys                           | ١. |                                                        |  |  |  |  |  |  |  |
| Analysis                          | ١. |                                                        |  |  |  |  |  |  |  |
| Users                             | •  | Add                                                    |  |  |  |  |  |  |  |
| Facility                          | Þ  | Find                                                   |  |  |  |  |  |  |  |
| Group                             | ١. | Assurance of Confidentiality: The voluntarily provide  |  |  |  |  |  |  |  |
| Logout                            |    | released without the consent of the individual, or the |  |  |  |  |  |  |  |
|                                   |    | ADOBE" READER"                                         |  |  |  |  |  |  |  |

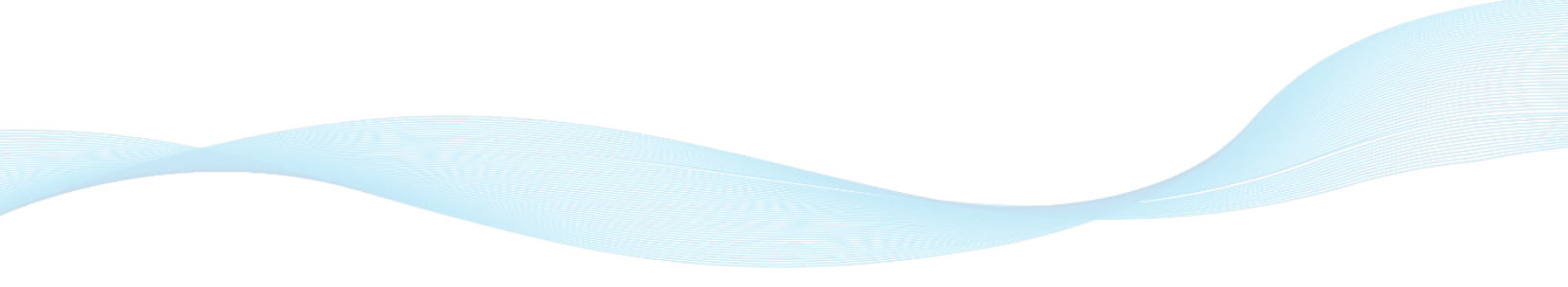

On the next page, search for the person who does not have access to the Healthcare Personnel Safety component and click **Find**.

| Find User                            |                 |
|--------------------------------------|-----------------|
| Enter search criteria and click Find |                 |
| User Information                     |                 |
| User ID:                             | KHOEFT          |
| First Name:                          |                 |
| Middle Name:                         |                 |
| Last Name:                           |                 |
| Phone Number:                        |                 |
| E-mail Address                       |                 |
|                                      | Find Clear Back |
|                                      |                 |

The person's profile will display. Click Edit.

| Maria Maria                    |                                       |                                                                  |
|--------------------------------|---------------------------------------|------------------------------------------------------------------|
| View User                      |                                       |                                                                  |
|                                |                                       |                                                                  |
|                                |                                       |                                                                  |
| Mandatory fields marked with * |                                       |                                                                  |
|                                |                                       |                                                                  |
| User ID *:                     | TIEST                                 | Up to 32 letters and/or numbers, no spaces or special characters |
| Prefix                         |                                       |                                                                  |
| First Name *:                  | Test                                  |                                                                  |
| Middle Name :                  |                                       |                                                                  |
| Last Name *:                   | Test                                  |                                                                  |
| Title :                        |                                       |                                                                  |
| Liser Active :                 | V - Vec                               |                                                                  |
| User Type :                    | T TCS                                 |                                                                  |
| Phone Number *:                | 248-465-1466                          |                                                                  |
| Fax Number :                   |                                       |                                                                  |
| E-mail Address *:              | TEST@MPRO.ORG                         |                                                                  |
|                                | Ū.                                    |                                                                  |
| Address, line 1 :              |                                       |                                                                  |
| Address, line 2 :              |                                       |                                                                  |
| Address, line 3 :              |                                       |                                                                  |
| City:                          |                                       |                                                                  |
| State :                        |                                       |                                                                  |
| County:                        |                                       |                                                                  |
| Zip Code :                     |                                       |                                                                  |
| Home Phone Number :            |                                       |                                                                  |
| Beeper :                       |                                       |                                                                  |
| User Group/Facility:           | Superior Health Test Facility (94268) |                                                                  |
| User Roles:                    | ADMIN(HCW) ALLRIGHTS(HCW) EI          | NTER(LICF) VIEW(LTCF)                                            |
|                                |                                       | Edit Effective Rights Back                                       |

Click Edit Rights.

| •                              |                                 |                                         |
|--------------------------------|---------------------------------|-----------------------------------------|
| 涛 Edit User                    |                                 |                                         |
|                                |                                 |                                         |
|                                |                                 |                                         |
| landatory fields marked with * |                                 |                                         |
| User ID *:                     | ITEST Up to 32 letters and/or n | umbers, no spaces or special characters |
|                                |                                 |                                         |
| Prefix :                       |                                 |                                         |
| First Name *:                  | lest                            |                                         |
| Middle Name :                  |                                 |                                         |
| Last Name *:                   | Test                            |                                         |
| Title :                        |                                 |                                         |
| User Active :                  | ſ-Yes ✔                         |                                         |
| User Type :                    | · ·                             |                                         |
| Phone Number *:                | 248-465-1466                    |                                         |
| Fax Number :                   |                                 |                                         |
| E-mail Address *:              | EST@MPRO.ORG                    |                                         |
|                                |                                 |                                         |
| Address, line 1 :              |                                 |                                         |
| Address, line 2 :              |                                 |                                         |
| Address, line 3 :              |                                 |                                         |
| City:                          |                                 |                                         |
| State :                        | <b>`</b>                        |                                         |
| County:                        |                                 |                                         |
| Zip Code :                     |                                 |                                         |
| Home Phone Number :            |                                 |                                         |
|                                |                                 |                                         |

In the Healthcare Personnel Safety column, select **Administrator** and **All Rights** for the Healthcare Personnel Safety component.

| Edit User Rights | User ID: TTEST (ID 817887)<br>Facility List |                   |                                |                |                            |          |                         |          |          |
|------------------|---------------------------------------------|-------------------|--------------------------------|----------------|----------------------------|----------|-------------------------|----------|----------|
|                  | Rights                                      | Patient<br>Safety | Healthcare Personnel<br>Safety | Biovigilance   | Long Term Care<br>Facility | Dialysis | Outpatient<br>Procedure | Neonatal |          |
|                  | Administrator                               |                   |                                |                |                            |          |                         |          |          |
|                  | All Rights                                  |                   | ✓                              |                |                            |          |                         |          |          |
|                  | Analyze Data                                |                   |                                |                |                            |          |                         |          |          |
|                  | Add, Edit, Delete                           |                   |                                |                |                            |          |                         |          |          |
|                  | View Data                                   |                   |                                |                | <ul> <li>✓</li> </ul>      |          |                         |          |          |
|                  | Staff/Visitor - Add, Edit, Delete           | 2                 |                                |                |                            |          |                         |          |          |
|                  | Staff/Visitor - View                        |                   |                                |                |                            |          |                         |          |          |
|                  | Customize Rights                            |                   |                                |                |                            |          |                         | I        | Advanced |
|                  |                                             |                   | E                              | fective Rights | Save Back                  |          |                         |          |          |
|                  |                                             |                   |                                |                |                            |          |                         |          |          |
|                  |                                             |                   |                                |                |                            |          |                         |          |          |

Click Save.

The reporter should now have access to the Healthcare Personnel Safety component and can start at the beginning of this guide to process HCP Influenza Reporting.

If you still have trouble accessing the reporting, please reach out to the Superior Health Quality Alliance Immunizations Team, <u>immunizations@superiorhealthqa.org</u>, for assistance.